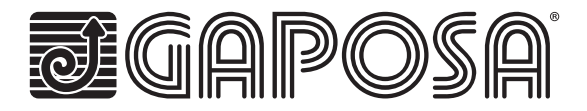

# linkIT-Control4

# Integre los motores de radio Gaposa en las soluciones smart home Control4

LinkIT permite el control de motores de forma grupal e individual. Simplemente conéctese a su controlador utilizando nuestro cable de conexión aprobado e instale el driver de integración fácil de usar. Cada LinkIT puede admitir hasta 24 canales según el número de modelo.

# **CHARACTERISTIQUES TECHNIQUES**

- Protocole de communication RS232
- 🔲 Contrôle individuel ou par groupe
- 🔲 16 ou 24 canaux individuels
- Mode orientation des lames
- LED pour retour d'information
- Bouton de réinitialisation et de programmation

| Voltaje de entrada del Hub    | 5V                        |
|-------------------------------|---------------------------|
| Potencia de entrada del Hub   | 0.3 A Max.                |
| Frecuencia                    | 868.30 MHz                |
| Conexión                      | Wi-Fi                     |
| Red Wi-Fi                     | 2.4 GHz únicamente        |
| Alcance                       | 30 mt / 98 feet           |
| Grado de protección           | IP20                      |
| Temperatura de funcionamiento | 0°C a 60°C / 32°F a 140°F |

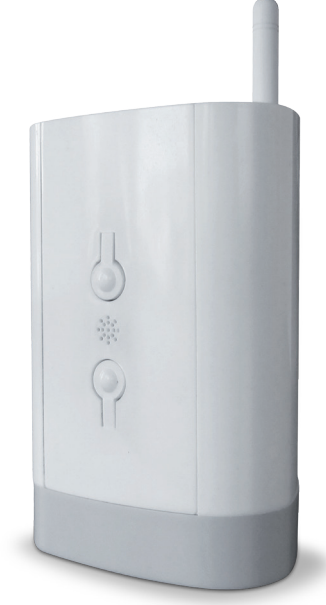

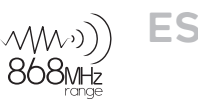

## Hardware

Incluye fuente de alimentación micro-USB de 2A, 5V y cable adaptador DB9. Es posible instalar más de un LinkIT siempre que su controlador tenga el número requerido de puertos RS232 o si utiliza un conversor remoto RS232 - TCP / IP. No es posible la conexión en serie.

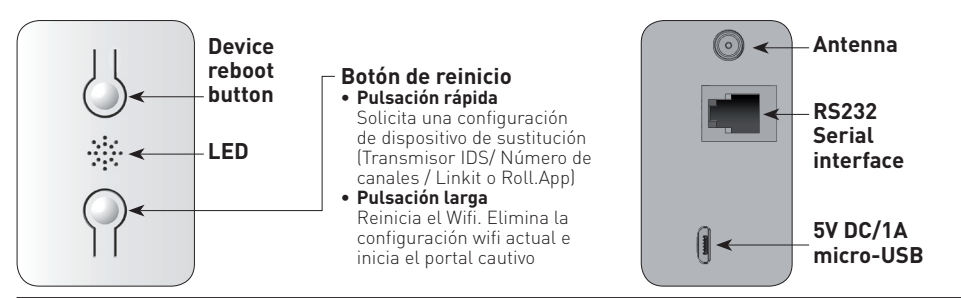

| LED status | Verde             | Arrancando                                          |
|------------|-------------------|-----------------------------------------------------|
|            | Azul intermitente | Esperando red Wi-Fi                                 |
|            | Azul              | Wi-Fi conectado                                     |
|            | Rojo              | Comando enviado para ARRIBA, ABAJO, PARADA o PRESET |

## RJ9 – DB9 conexión

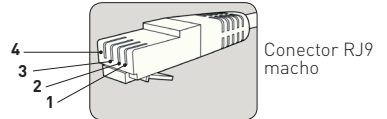

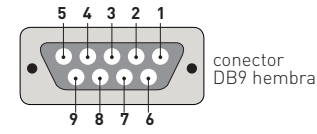

| US0          | BROCHE RJ9 | BROCHE DB9 |
|--------------|------------|------------|
| 5 Volt Power | 1          | NA         |
| TXD          | 2          | 2          |
| RXD          | 3          | 3          |
| GND          | 4          | 5          |

Nota: RS232 se transmite a través del conector RJ9.

Advertencia: verifique el cruce de los pines 2 y 3 dependiendo del equipo utilizado. El pin de 5V es opcional y se proporciona para permitir que LinkIT se alimente a través del zócalo RJ9.

Esto es solo para una instalación avanzada y no debe usarse junto con la entrada micro USB de 5V.

# Distancia de cableado

15 metros o más si se utilizan cables especiales. Opciones de cable:

| Referencia | Descripción            |
|------------|------------------------|
|            | Conector serie con RJ9 |

### **DRIVER CONTROL4:**

Se requiere la versión Control4: 2.9.0 mínimo Fecha de lanzamiento inicial: 01-01-2020 Última modificación: 01-01-2020

#### Funciones del driver

Este driver le permite utilizar Gaposa LinklT en una instalación de Control 4. El driver consta de un driver de puerta de enlace principal que se comunica con LinklT por RS232. Los drivers esclavos proporcionan control sobre 1 dirección del motor (cortina). El driver puede controlar hasta 16 o 24 motores.

Importante: intentar controlar más motores de los que puede controlar su modelo LinkIT dará como resultado un fallo de funcionamiento.

#### Número máximo de linkITs

Es posible instalar más de un LinkIT siempre que su controlador tenga el número de puertos RS232 requerido o si utiliza un convertidor remoto RS232

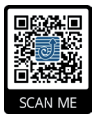

#### Instalación del driver

Descargue el driver de http://www.gaposa.it/eng/linkit/ Extraiga los drivers del archivo zip a la carpeta de su PC: MyDocuments/Control4/Drivers

#### Primera instalación

Si esta es su primera instalación con el controlador, asegúrese de leer todo este manual antes de manipular cualquier equipo. Recomendamos encarecidamente configurar el controlador en su oficina o tienda antes de ir a la instalación definitiva.

El cable RJ9 debe estar conectado entre el LinkIT y el controlador Control4 antes de encenderlo. Con el cable RS232 en su lugar, asegúrese de que LinkIT se alimente de una fuente de alimentación USB de 2 amperios y 5 voltios

| CONFIGURACIÓN DE                                                                                            | GATEWAY ROLL.APP                                                                                                    | 2                                                                                                    | Settings Wi-                                                                                                    | ·Fi                                                                                                    |
|----------------------------------------------------------------------------------------------------|----------------------------------------------------------------------------------------------------|----------------------------------------------------------------------------------------------------|----------------------------------------------------------------------------------------------------|----------------------------------------------------------------------------------------------------|
| 1<br>Conecte el RollApp a una<br>alcance de su red Wi-Fi y<br>redio Gance                                   | toma de corriente dentro del<br>de las cortinas con motor                                                                                                    | Abra su configuración<br>de Wi-Fi y conéctese a<br>la red <b>GAPOSA-xxxx</b><br>[ej: GAPOSA-c045]                                                                                                    | Wi-Fi<br>✓ FiOS-2073S-5G<br>NETWORKS ☆<br>FIOS-2073S<br>GAPOSA-c045<br>Other                                                                                             | ▲ २ (1)<br>▲ २ (1)<br>▲ (1)<br>▲ २ (1)<br>▲ २ |
| Ingrese la contra-<br>seña para conectarse<br>(distingue entre mayú-<br>sculas y minúsculas):<br>GaposaInit | Enter the password for "GAPOSA-c045"<br>Cancel Enter Password Join<br>Password Enter Password<br>You can also access this Wi-Fi network by<br>bringing your iPhone near any iPhone, iPad, or<br>Mac which has connected to this network and has<br>you in their contacts. | 4 Será dirigido a la página de inicio de sesión de la red; de lo contrario, debe iniciar sesión en la red desde la configuración. Haga clic en el botón de menú en la parte superior derecha si utiliza un teléfono móvil (≡). | T221:<br>GAPOSA<br>GAPOSA ROIIAR<br>Established connection<br>Mode<br>IP<br>GW<br>Subnet mask<br>SoftAP IP<br>AP MAC<br>STA MAC<br>Channel<br>dBm<br>Chip ID<br>CRU Free | NOTIV       128.1       -c065       In     Cancel       pp     Image: Cancel       pp     Image: Cancel       pp     Imag                                                                                                    |

Flash size

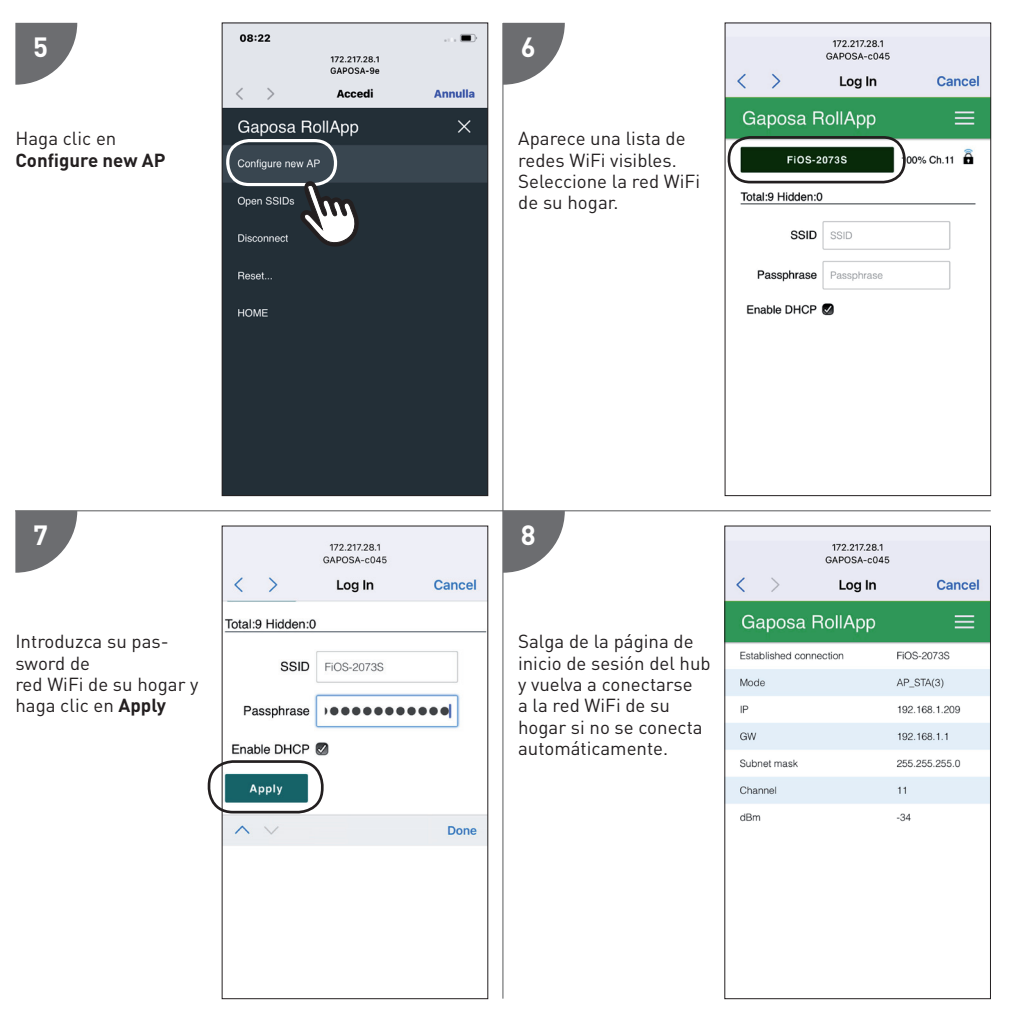

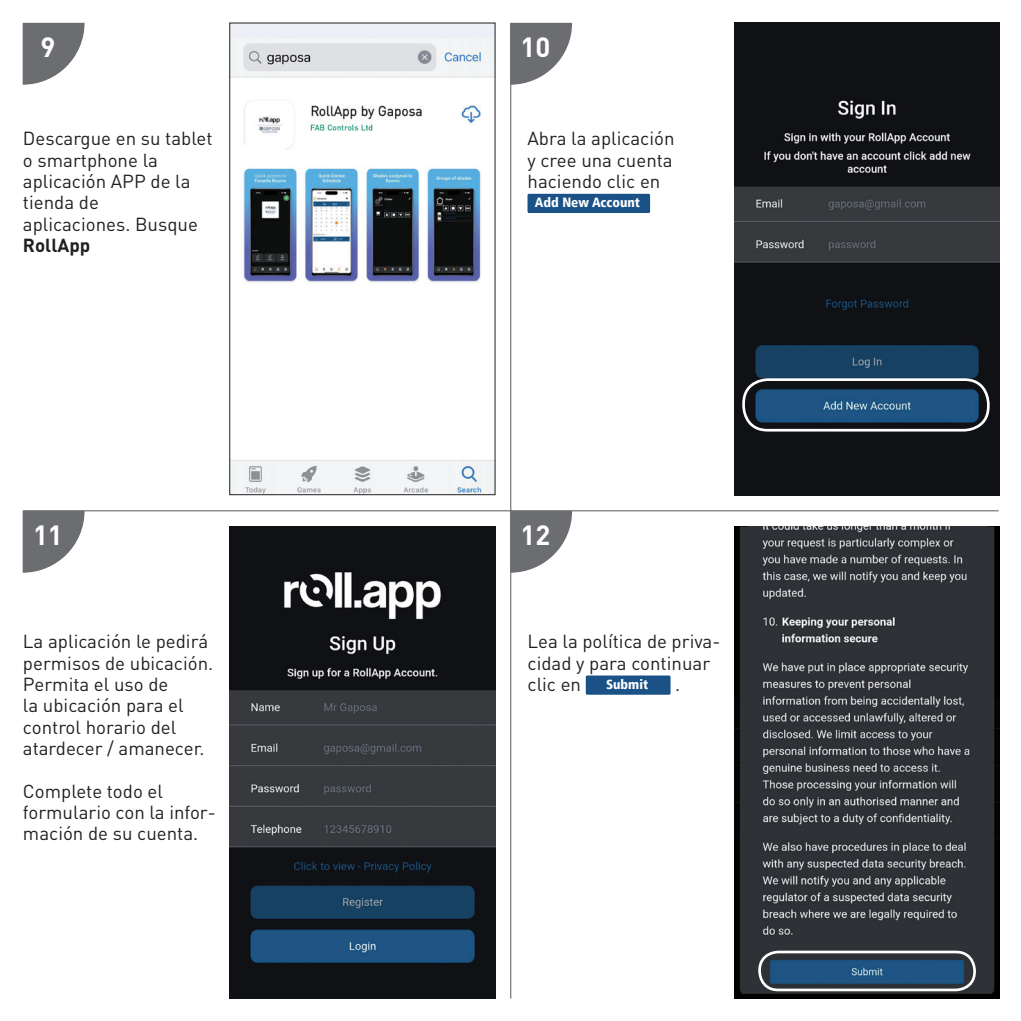

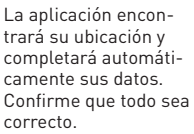

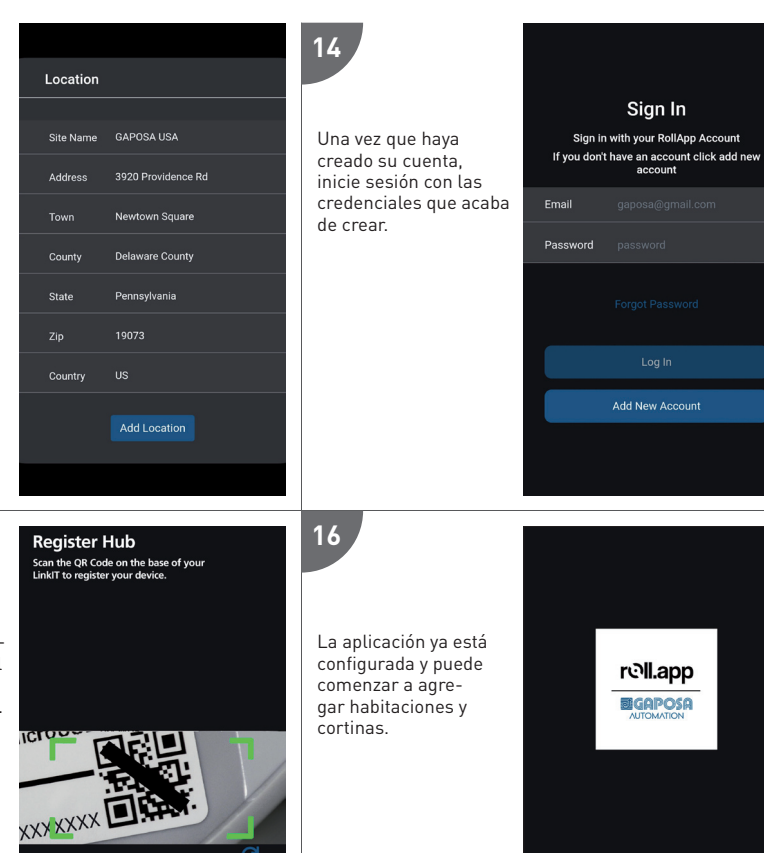

Favorite Rooms

ø

RollApp Escanee el có-

5

digo QR o introduzca el número de serie. Haga clic en Register Now

La aplicación le pedirá que use la cámara para tomar una foto del código QR.

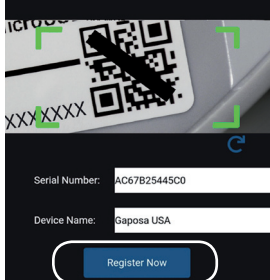

#### CONFIGURAR EL DRIVER Para la conexión inalámbrica IP

Importante - Debe instalar primero el driver de la interfaz IP RS232 de la persiana Gaposa antes de añadir cualquier driver de la persiana. Añada el driver de interfaz IP de la persiana Gaposa como se muestra a continuación:

| Composer Pro 3.2.4 / OS Management 3.1 | .3 - (Local)                   |                                          |                |                                                 | – ø ×               |
|----------------------------------------|--------------------------------|------------------------------------------|----------------|-------------------------------------------------|---------------------|
| File Driver Go Tools Feedback Help     |                                |                                          |                |                                                 |                     |
| System Design                          | Properties                     | Properties Sum                           | mary List View | Items                                           |                     |
| System                                 | Properties                     |                                          |                | Locations Discovered                            | My Drivers Search   |
| ~ ^ ~ 6 9                              | Properties Actions Documentati | ion Lua                                  |                |                                                 | ~ Clear             |
| New Project     Home                   |                                | Driver Status                            |                | Local Online C                                  | ertified Advanced ~ |
| ⊟-100 House<br>⊟-155 Main              | Driver Version                 | 102_Beta-1                               |                | Category - All                                  | ~                   |
| Room                                   | Operational Status             | ОК                                       |                | Type - All                                      | ~                   |
| Remote Hub                             |                                | Configuration                            |                | Manufacturer - All                              | ~                   |
| - Shades                               | Poll Interval (seconds)        | 10                                       | ÷.             | Control - All                                   | ~                   |
|                                        | Port Number                    | 80                                       | •              | Driver Suggestions                              | Sort Relevance ~    |
|                                        | Serial Number                  | E868E708226C                             |                | Gaposa Shade Group                              |                     |
|                                        |                                | Please locate this on the bottom of your | r Hub          | Gaposa   Blinds                                 | 5/6/2022            |
|                                        |                                | Device Status                            |                | Gaposa Shade                                    |                     |
|                                        | Channel Limit                  | 22                                       |                | Gaposa   Blinds                                 | 5/6/2022            |
|                                        |                                | 32                                       |                | Gaposa Shade RS232 In                           | terface             |
|                                        | Software Version               | 2.1.5                                    |                | Gaposa   others   Serial                        | 5/6/2022            |
|                                        | WIFI Signal                    | -28                                      |                | Gaposa Shade IP Interfa<br>Gaposa   others   IP | ce<br>5/6/2022      |
| 1                                      | F                              | 194                                      |                |                                                 |                     |

#### Vincule el controlador al hub Linkit.

El número de serie del hub se encuentra en la parte inferior de su hub o puede ser en el estado del Hub en su Rollapp como se muestra en la imagen:

| 🕢 Hub Status | 0             |
|--------------|---------------|
| Name         | Linkitwifi    |
| Serial       | E868E708226C  |
| Shade Limit  | 32            |
| Frequency    | 434 MHz       |
| IP Address:  | 10.1.10.65    |
| Subnet:      | 255.255.255.0 |
| Status:      | ×             |
| Wifi Signal: |               |
|              | UnLink Hub    |

#### Vincule el controlador IP al controlador IP como se muestra en la imagen:

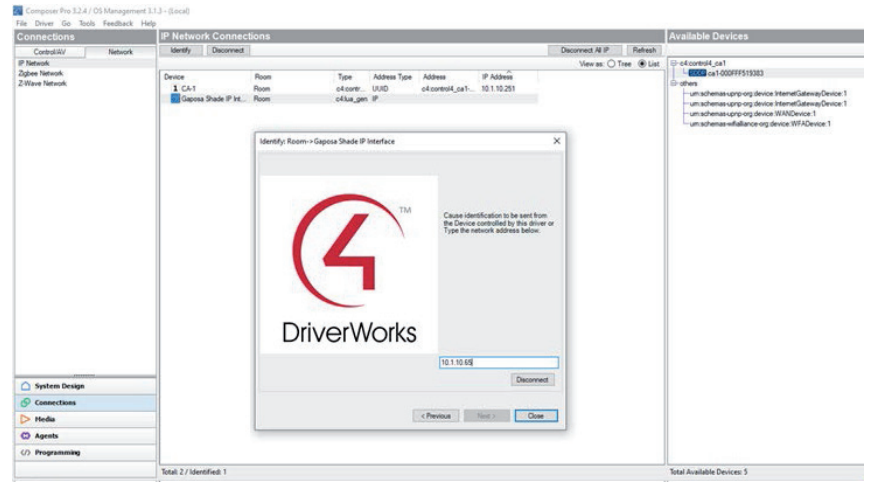

Añada el controlador de persianas a la habitación en la que se encuentra la persiana como se muestra en la imagen.

|               |                            |               | Properties Survivey Lin(Van           | Denna                           |               |
|---------------|----------------------------|---------------|---------------------------------------|---------------------------------|---------------|
| nier.         | Popetes                    |               |                                       | Locations Discovered My Dis     | ers Search    |
| 09            | Bind Type                  | Patr 1        | i i i i i i i i i i i i i i i i i i i |                                 | - Our         |
| il 🕐 Hate.    |                            |               |                                       | Bland Coline Coline             | Advantation - |
| 0.10 House    | Elind Movement             | Open-Osser v  | 8                                     | Category - All                  |               |
| G 🖉 Room      | Keyped Buffon              | Cost Any      |                                       | Yope-Ad                         |               |
| Family Hall   | Open -                     | Cosed         |                                       | Wardschirer - All               |               |
| Pade 1        |                            |               |                                       | Corput - M                      |               |
| - Ill your y  | Advanced Properties        |               |                                       | Gow Reporters Set               | Relevance v   |
|               | Properties Actions Docum   | workation Com |                                       |                                 |               |
|               |                            |               | Status                                | Gapona Shade Goup               |               |
|               | Other Version              |               | 102_fieta-1                           | Gapress   Birds                 | 54/2522       |
|               | Operational Status         |               | 04                                    | Gagona Shade<br>Gaussa I Birate | Marine I      |
|               |                            |               | Shade Configuration                   | Gagessa Shade F0232 Interface   |               |
|               | Overed ID                  |               | 8.1                                   | Gapters   strang   Senat        | 54101         |
|               |                            |               | Enterthe Bank and/Dannel ID, e.g. 0,1 | Gapesa Shade # Interface        | 1             |
|               | Can Step                   |               | <b>N N</b>                            |                                 |               |
|               | Open-Close Travel Taxe (or | conds)        |                                       |                                 |               |
| System Design |                            |               | Delay                                 |                                 |               |
| Connections   | Debug Mode                 |               | or v                                  |                                 |               |
| Heda          | Datase Schoolens           |               |                                       |                                 |               |
| Agents        |                            |               |                                       |                                 |               |
| > Programming | Debug Level                |               | •                                     |                                 |               |

# **CONFIGURAR EL DRIVER**

Importante: primero debe instalar el driver de interfaz Gaposa Blind RS232 antes de agregar drivers esclavos Añadir master drive

| Items            |                 |                             |         |           |
|------------------|-----------------|-----------------------------|---------|-----------|
| Locations        | Discovered      | My Driver                   | 8       | Search    |
| gaposa           |                 |                             |         | ~         |
| Local Category:  | Online 🗌 Certif | ied Only                    | Cle     | ar Search |
| - All Categories | -               |                             |         | ~         |
| Type:            |                 |                             |         |           |
| - All Types      |                 |                             |         | ~         |
| Manufacturer:    |                 |                             |         |           |
| - All Manufactur | ers             |                             |         | ~         |
| Control Method:  | All Methods     | <ul> <li>✓ Sort:</li> </ul> | Relevan | ice ~     |
| Gaposa B         | lind            |                             |         |           |
| Janus            | 11/3/2019 5:    | 13 PM                       |         | Local     |
| Gaposa B         | lind RS232      | Interface                   |         |           |
| Janus            | 11/3/2019 5:1   | 13 PM                       |         | Local     |

#### Enlace el driver al puerto RS232 correcto en el controlador

| Control & Audio Video Connections |         |             |          |              |      |                                             |
|-----------------------------------|---------|-------------|----------|--------------|------|---------------------------------------------|
| Gaposa Blind RS232 Interfa        | ice     |             |          |              |      |                                             |
| Name                              | Туре    | Connection  |          | Input/Output | Со   | nnected To                                  |
| Control Inputs                    |         |             |          |              |      |                                             |
| 🚥 Serial RS-232                   | Control | RS_232      |          | Input        | CA   | -1->SERIAL                                  |
| Control Outputs                   |         |             |          |              |      |                                             |
| 🗳 Gaposa Blind Proxy              | Control | GAPOSA_BLIN | ID       | Output       | Blir | nds->Gaposa Blind Proxy                     |
| RS_232 Output Devices             |         |             |          |              |      |                                             |
| Device                            |         | Name        | Location |              |      | Connections                                 |
| CA-1                              |         | SERIAL      | Room     |              |      | Gaposa Blind RS232 Interface->Serial RS-232 |

Añada el "slave driver blind" a la habitación en la que se encuentra la cortina.

| gaposa           |                 |        |       |                 | ~    |
|------------------|-----------------|--------|-------|-----------------|------|
| Local Category:  | Dnline 🗌 Certif | ied Or | nly   | <u>Clear Se</u> | arch |
| - All Categories | -               |        |       |                 | ~    |
| Type:            |                 |        |       |                 |      |
| - All Types      |                 |        |       |                 | ~    |
| Manufacturer:    |                 |        |       |                 |      |
| - All Manufactur | ers             |        |       |                 | ~    |
| Control Method:  | All Methods     | $\sim$ | Sort: | Relevance       | ~    |
| Gaposa B         | lind            |        |       |                 |      |
| Janus            | 11/3/2019 5:1   | 13 PM  |       |                 | cal  |

#### Configure el driver de la cortina; para mas detalles observe a continuación

| dvanced Prop | perties    |           |               |          |
|--------------|------------|-----------|---------------|----------|
| Properties   | Actions    | Document  | ation Lua     |          |
| Driver Ver   | sion       |           | 200           |          |
| Blind Char   | nnel ID    |           | 1             | <b>•</b> |
| Set Level    |            |           | Not available | ~        |
| Can Stop     |            |           | Yes           | ~        |
| Open/Clos    | e Travel ' | Time (sec | 15            | -        |
| Debug Mo     | de         |           | Off           | ~        |
| Debug Sut    | osystems   |           |               |          |
| Debug Lev    | rel        |           | 0             | <b></b>  |

## **EMPAREJAR MOTORES**

#### Antes de poder controlar un motor, LinkIT debe emparejarse con el motor. Hay dos opciones: Nuevo Motor nuevo (sin mando a distancia)

1. Primero, asegúrese de haber agregado los controladores Linklt al Control4.

- 2. Seleccione Channel ID (a partir de 1) -
- 3. Haga doble clic en el driver para abrir la vista de control y presione el botón arriba o abajo.
- 4. Presione el botón Prog-TX o cambie a la pestaña de acción y use el botón programable.
- 5. Espere a que el motor suba o baje
- 6. Cambie a la vista de control:

7. Presione hacia arriba si el motor se desplazó hacia arriba y hacia abajo si el motor se desplazó hacia abajo.

8. La programación ahora debería estar completada.

9. Repita usando una ID de canal diferente dependiendo de la cantidad de motores que desee controlar.

To control a group of motors, add the same channel ID to all motors in the group.

#### Motor existente (con mando a distancia)

Asegúrese de haber agregado los controladores LinkIt al Control4.

1. Seleccione el canal (solo en emisores multicanal)

2. Presione Prog-TX en el control remoto, esto colocará el motor en modo de enlace.

3. Cambie a la vista de control:

4. Presione hacia arriba si el motor se movió hacia arriba y hacia abajo si el motor se movió hacia abajo.

5. La programación ahora debería estar completada.

#### Integration

| Id  | Location | Name    | Stat |
|-----|----------|---------|------|
| 0,1 | Office   | Shade 1 |      |
| 0,2 | Office   | Shade 2 |      |
| 0,3 | Office   | Shade3  |      |
| 0,4 | Office   | Shade 4 |      |

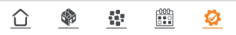

# **OPCIONES DE CONFIGURACIÓN**

Versión del driver Versión del driver instalado actualmente

# ID de canal de cortina Cada motor que requiera control necesitará una ID por separado (consulte la advertencia anterior para conocer la asignación máxima de canales permitida)

# Establecer nivel

Control4 puede simular abrir la cortina a una posición preestablecida (determinada por porcentaje de apertura). Esto se hace cronometrando el movimiento desde completamente cerrado hasta completamente abierto. Para usar esta función, se debe introducir el tiempo de movimiento. Si desea desactivar esta funación, configúrelo en "no disponible" y el tiempo de movimiento abierto / cerrado en "0".

# Stop Función de parada habilitada / deshabilitada

Tiempo abierto / cerrado Indique el valor que se utilizará con Establecer nivel

Opciones de depuración: Estas son funciones reservadas para el soporte técnico, no las modifique a menos que se lo indiquen.

Asignación de una ID de canal:

1. Cuando haya asignado correctamente una ID de canal de cortina en la pestaña de propiedades, cambie a la pestaña Acciones. (Ver captura de pantalla a continuación)

- 2. Presione Agregar motor y la cortina se moverá hacia arriba o hacia abajo.
- 3. Siga la guía de programación del motor para completar la adición de LinkIT como transmisor.
- 4. Para eliminar, siga la guía y, en su lugar, use la opción Eliminar motor.

Para agregar a un motor existente, abra primero el canal con el mando a distancia.

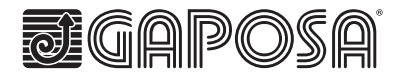